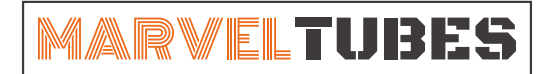

IPS彩屏桌面时钟

## 自定义图片/数字表盘制作指南

2022.3.31

## 一、图片格式

V1.0.3版本后,时钟已经支持常见的jpg/png/bmp 24bit/gif(非动态)图片格式,自定义图片的制作 方便100亿倍哦。

注意:旧版本的16位BMP已经不支持。上传旧版本的图片和表盘可能会损坏时钟程序。

## 二、裁剪图片

在电脑浏览器打开美图秀秀在线图片编辑页面: https://pc.meitu.com/design/edit?from=icon **注意:** 请使用电脑进行图片的编辑。

除了通过美图秀秀在线裁剪图片,也可以使用任何其他图片编辑软件或平台处理图片。

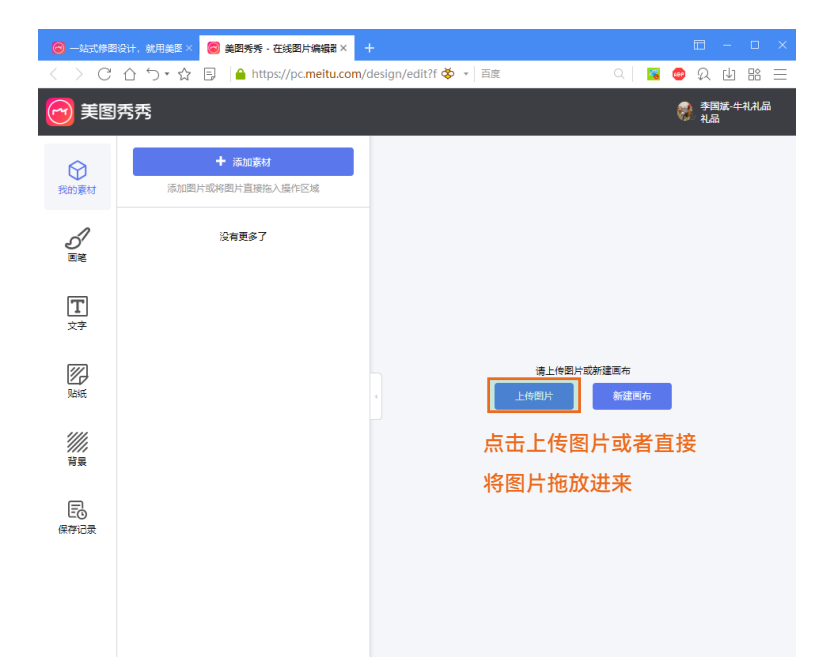

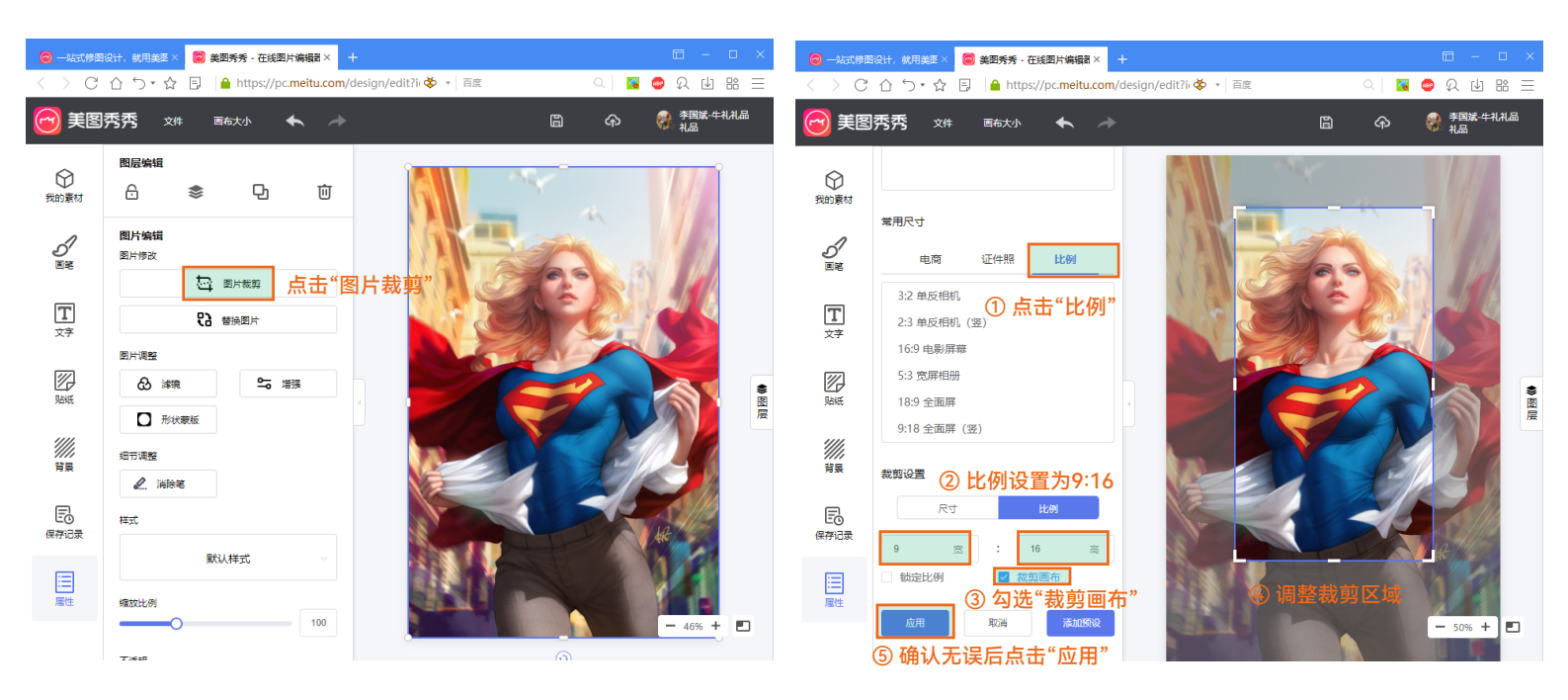

提示:由于时钟的屏幕尺寸较小,裁剪的时候尽量突出主体。这样展示效果会更好。

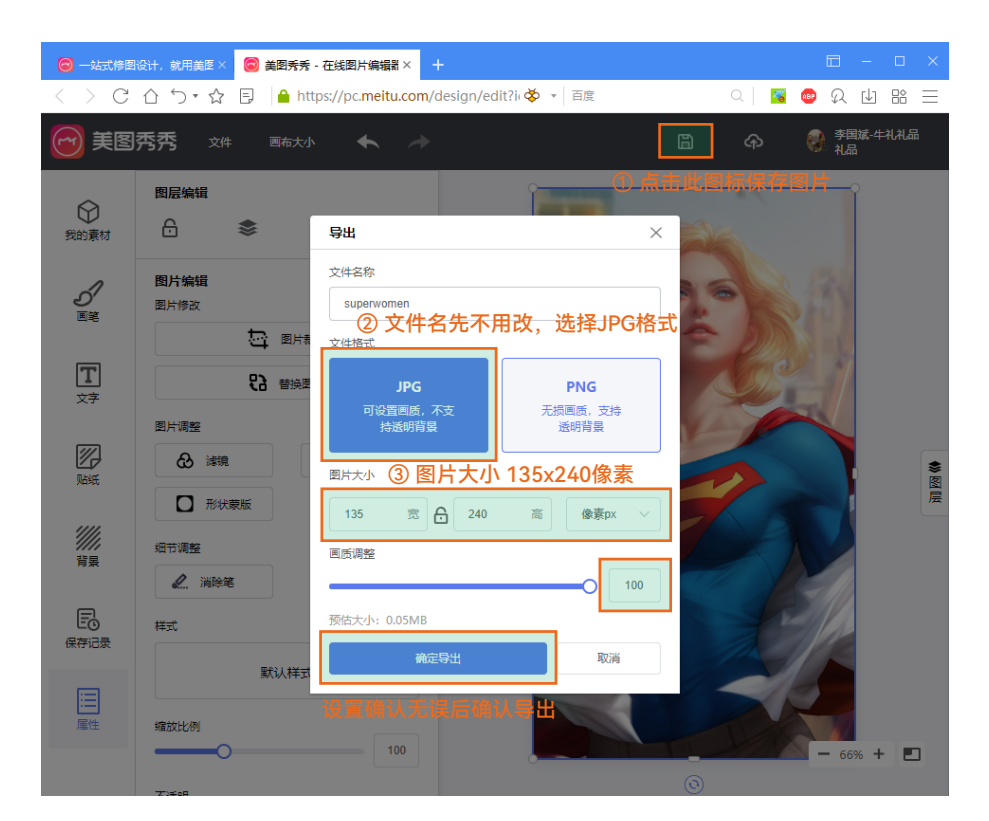

特别注意:图片的尺寸必须为135x240像素

## 三、命名图片

先将裁剪好的图片按照以下要求重新命名:

1. 时钟数字表盘需要10张图片,**图片按照0-9的顺序重新命名**,文件名与数字要逐一对应上。 2. 相册图片最多可以存放12张,**图片按照0-11的顺序重新命名**。

时钟数字表盘

相册图片

|            |                 |         |      | ,          | ^  |                |         |       |
|------------|-----------------|---------|------|------------|----|----------------|---------|-------|
| 名称 ^       | ✓ 修改日期          | 类型      | 大小   | 名称         | 修  | 改日期            | 类型      | 大小    |
| <b>■</b> 0 | 2022/3/22 14:10 | JPEG 图像 | 8 KB | ■ 0        | 20 | 022/3/29 13:47 | JPEG 图像 | 57 KB |
| <b>E</b> 1 | 2022/3/22 14:11 | JPEG 图像 | 6 KB | 📼 1        | 20 | 022/3/29 13:48 | JPEG 图像 | 26 KB |
| <b>E</b> 2 | 2022/3/22 14:12 | JPEG 图像 | 7 KB | <b>E</b> 2 | 20 | 022/3/29 13:48 | JPEG 图像 | 21 KB |
| ■ 3        | 2022/3/22 14:13 | JPEG 图像 | 7 KB | <b>E</b> 3 | 20 | 022/3/29 13:50 | JPEG 图像 | 40 KB |
| ■ 4        | 2022/3/22 14:13 | JPEG 图像 | 7 KB | <b>E</b> 4 | 20 | 022/3/29 13:51 | JPEG 图像 | 49 KB |
| <b>E</b> 5 | 2022/3/22 14:14 | JPEG 图像 | 7 KB | 5          | 20 | 022/3/29 13:52 | JPEG 图像 | 46 KB |
| 📧 б        | 2022/3/22 14:15 | JPEG 图像 | 7 KB | <b>6</b>   | 20 | 022/3/29 13:52 | JPEG 图像 | 47 KB |
| ▶ 7        | 2022/3/22 14:16 | JPEG 图像 | 6 KB | <b>R</b> 7 | 20 | 022/3/29 13:47 | PNG 图像  | 73 KB |
| ■ 8        | 2022/3/22 14:17 | JPEG 图像 | 8 KB | <b>8</b>   | 20 | 022/3/29 13:52 | JPEG 图像 | 49 KB |
| <b>§</b> 9 | 2022/3/22 14:17 | JPEG 图像 | 8 KB | 9          | 20 | 022/3/29 13:49 | JPEG 图像 | 34 KB |
|            |                 |         |      | 🎮 10       | 20 | 022/3/29 13:47 | PNG 图像  | 28 KB |
|            |                 |         |      | 🔳 11       | 20 | 022/3/29 13:46 | JPEG 图像 | 57 KB |

到这里图片就已经处理完毕可以通过MTS软件上传到时钟上啦!如果不懂得如何上传,请通过以下方式 查看相关指引和操作视频:

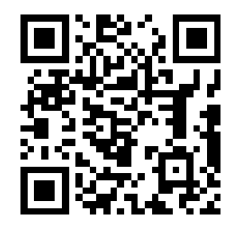

扫码获取快速帮助

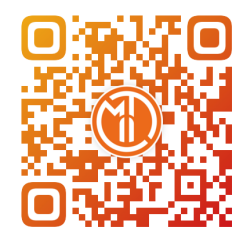

扫码关注官方抖音账号 查看更多产品相关视频